# Create Your Aspire Wellness Portal Account

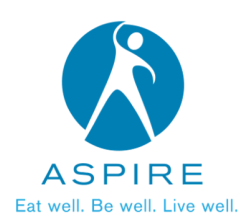

#### VISIT: WWW.KAPNICKSTRIVE.COM/MCCHASPIRE

- Repeat participants, select "Log In" and enter existing username and password to access the Aspire portal
- First-time participants, select "Sign-Up" and follow the steps below

## ENTER LAST NAME, DOB, LAST 4 SSN

- Select lookup account
- Agree to terms & conditions

### **CREATE YOUR PROFILE**

- Create a username and password
- Enter remaining information to complete your profile

# **COMPLETE THE HEALTH ASSESSMENT**

• Upon accessing the Aspire portal for the first time in 2022, you will automatically be prompted to complete the HA before advancing into the rest of the portal.

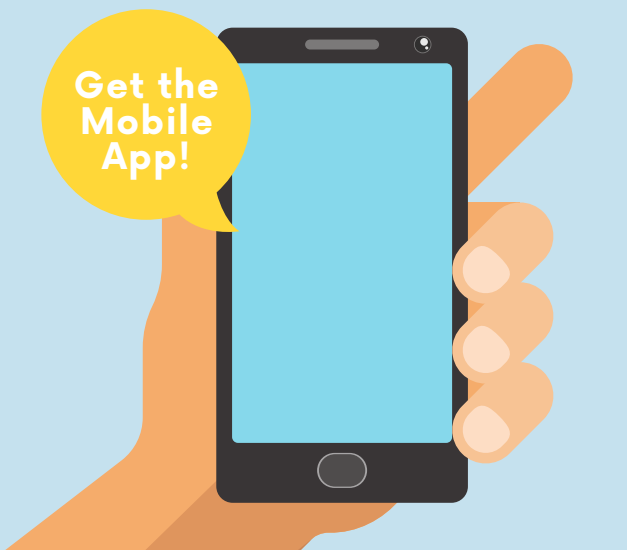

### STEP 1

Go to your portal to get your mobile access code:

- Click on your
  avatar
- Select Mobile Access
- Select New
- Save your code

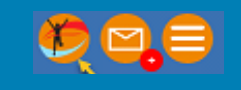

#### **STEP 2**

Visit your phone's app store and download MyWellApp by CoreHealth

& enter your mobile access code after waiting 1-2 minutes.

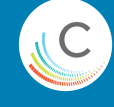